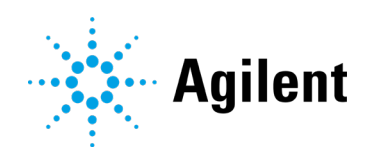

# Agilent Infinity Lab LC Series Vialsampler Vial Drawer Configuration in Empower Environment

# **Technical Note**

Technical Guide for the vial drawer configuration and setup of the G7129A/B/C Vialsampler with Waters Empower.

| Introduction                            | 2  |
|-----------------------------------------|----|
| Offered Vial Drawers for Vialsamplers   | 2  |
| Prerequisites/Compatibility Information | Э  |
| Location Addressing in Empower          | 4  |
| Additional Steps                        | 5  |
| References                              | Ç  |
| Appendix                                | 10 |

### Introduction

The G7129A/B/C Vialsampler and the G7157A Preparative Autosampler offer two kinds of vial drawers, one with numeric location assignment and a new one with alphanumeric (cartesian) location assignment. The alphanumeric vial drawer requires additional configuration steps in Empower environment.

Waters Corporation's implementation of the Agilent Instrument Control Framework (ICF) for their Empower data system is called Waters ICF Support. The Waters ICF Support is part of the Waters Instrument Control Package (ICS).

This guide describes how to configure the alphanumeric vial drawer in an Empower environment.

| Waters ICF support version introducing<br>support for vialsamplers  | Agilent ICF<br>Agilent LC driver | Supported vialsamplers                                                     |
|---------------------------------------------------------------------|----------------------------------|----------------------------------------------------------------------------|
| Waters ICF Support v3.0<br>With ICF A.02.05 update<br>P/N 667005815 | A.02.05<br>A.02.17               | G7129C 1260 Infinity II Vialsampler                                        |
| Waters ICF Support v2.2<br>With ICF A.02.04 update<br>P/N 667004815 | A.02.04<br>A.02.14               | G7157A 1260 Infinity II Preparative<br>Autosampler                         |
| Waters ICF Support v2.2<br>P/N 667005450                            | A.02.03 DU2<br>A.02.13           | G7129B 1290 Infinity II Vialsampler<br>G7129A 1260 Infinity II Vialsampler |

#### Table 1 Supported scenarios

#### NOTE

Ensure that all Agilent LC modules in the LC system meet at least the minimum firmware requirements as specified by the 3rd party CDS software vendor and meet Agilent's firmware set/firmware interoperability requirements. Agilent recommends installing the latest available firmware set.

https://www.agilent.com/en-us/firmwareDownload?whid=69761

### **Offered Vial Drawers for Vialsamplers**

Starting with the Infinity II Vialsamplers, a new addressing schema for vials is available, like the wellplate schema.

- The classic schema uses continuous numbering, for example: Vial 3
- The *new* schema uses alphanumeric positions, for example: P2-A1, which translates in Empower to 2:A1

See below the available vial drawers along with their sample capacity and their addressing in Empower.

| Part No.                                             | Description                                                           | Addressing in Empower                                                               |
|------------------------------------------------------|-----------------------------------------------------------------------|-------------------------------------------------------------------------------------|
| G7129-68210                                          | Classic vial drawer kit (left and right drawer each 50 vials)         | Continuously numbered vial positions: 1-50, second drawer from 51-100               |
| G7129-60210 Classic drawer for 50 x 2 mL vial (left) |                                                                       | -                                                                                   |
| G7129-60220                                          | Classic drawer for 50 x 2 mL vial (right)                             | -                                                                                   |
| G7129-60010                                          | Drawer for 66 x 6 mL vials                                            | Continuously numbered alphanumeric vial                                             |
| G7129-60110                                          | Drawer for 18 x 6 mL vials<br>(Default configuration for the G7157A ) | position: 1;A,1<br>Note: These vial drawers require a new plate<br>definition file. |
| G7129-60000                                          | External tray for 5 x 2 ml Vials                                      | 201-206                                                                             |

#### Table 2 Vial drawer addressing in Empower

NOTE

As the new schema is like the wellplate handling, you need to import a plate definition file into Empower in order to use these new vial drawers with alphanumeric assignment.

## **Prerequisites/Compatibility Information**

For general software requirements such as operating systems refer to the Waters Empower documentation.

The Agilent InfinityLab LC Series Vialsamplers User Manual outlines the requirements for the Vialsamplers:

https://www.agilent.com/cs/library/usermanuals/Public/G7129ABUser.pdf

\_ \_

### Location Addressing in Empower

- 1 In order to start a single run or to set up a sequence, enter the vial location.
- **2** For the Vialsamplers it makes a difference if a numeric or an alphanumeric vial drawer is used. Make sure to use the vial drawers and start locations described in Table 2 on page 2.
  - **a** Numeric setup screen: No additional action required.

|   | E | Vial | lnj<br>Vol<br>(uL) | # of<br>Injs | Label | SampleName |
|---|---|------|--------------------|--------------|-------|------------|
|   | 1 | 1    | 10,0               | 1            |       | test1      |
| l | 2 | 2    | 10,0               | 1            |       | test2      |
|   | 3 | 3    | 10,0               | 1            |       | test3      |
| l | 4 | 4    | 10,0               | 1            |       | test4      |

Figure 1 Numeric set up screen

**b** Alphanumeric setup screen: Click **Edit > Plates** to select the new vial drawer.

|   | Define Plates For Sample Set Method     |   |                    |                       |  |  |  |  |
|---|-----------------------------------------|---|--------------------|-----------------------|--|--|--|--|
| _ | 2730 Layout     [Create New Plate Type] |   |                    |                       |  |  |  |  |
| - |                                         | Ē | Plate Type Name    | Plate Layout Position |  |  |  |  |
| - |                                         | 1 | vialsampler 66x2ml | 1                     |  |  |  |  |
| - |                                         |   |                    |                       |  |  |  |  |
| - |                                         |   |                    |                       |  |  |  |  |

Figure 2 Alphanumeric setup screen

| 1 |    |           |                    |              |       |            |  |
|---|----|-----------|--------------------|--------------|-------|------------|--|
|   | 13 | Tray/Vial | lnj<br>Vol<br>(uL) | # of<br>Injs | Label | SampleName |  |
|   | 1  | 1:A,1     | 2,0                | 1            |       | test 5     |  |
|   | 2  | 1:A,2     | 2,0                | 1            |       | test 6     |  |
|   | 3  | 1:A,3     | 2,0                | 1            |       | test 7     |  |
|   | 4  | 1:A,4     | 2,0                | 1            |       | test 8     |  |
| _ |    |           |                    |              |       |            |  |

Figure 3 Alphanumeric setup screen

In order to use new Agilent alphanumeric vial drawers in conjunction with Empower 3 and a Vialsampler, the alphanumeric vial drawers need to be available in the plate definitions folder from Empower. These steps outline the procedure for importing new Agilent wellplate definition files into Empower.

#### NOTE

The plate definition files are part of the Waters ICF support package, and can be found in the **AgilentPlatesForImport** folder or obtained via the Waters support. Note that in the ICF upgrade packages for plain driver updates these files are not included.

- 1 Open the Configuration Manager.
- 2 In the **Configuration Manager** window, select **Plate Types** in the navigation panel to display the current list of available wellplate types you can use within Empower.
- **3** Check if the new Agilent alphanumeric vial drawer is present. In this example, the plates are not available.

| 🖶 System/Administrator - Configuration Manager |    |                             |  |  |  |  |  |
|------------------------------------------------|----|-----------------------------|--|--|--|--|--|
| File Edit View Records Tools Help              |    |                             |  |  |  |  |  |
| 🏂 💁 🔗 💉 🗴 🖻 🖬 🗖 🗾 Filter By:                   |    |                             |  |  |  |  |  |
| Empower 3 Configuration                        | E  | Plate Type Name             |  |  |  |  |  |
| Projects                                       | 1  | 24 uCfuge tube, 1.5mL       |  |  |  |  |  |
|                                                | 2  | 24 vial (open access), 2mL  |  |  |  |  |  |
|                                                | 3  | 384 well, 80uL              |  |  |  |  |  |
| eCord                                          | 4  | 48 uCfuge tube, 0.5mL       |  |  |  |  |  |
| 🖉 Users                                        | 5  | 48 vial holder, 2mL         |  |  |  |  |  |
| Ser Groups                                     | 6  | 96 well (tall), 1mL         |  |  |  |  |  |
| Plate Types                                    | 7  | 96 well (tall), 2mL         |  |  |  |  |  |
| System Audit Trail                             | 8  | 96 well (tall), 350uL       |  |  |  |  |  |
| 😽 Offline System Audit Trail                   | 9  | 96 well w/700uL insert      |  |  |  |  |  |
|                                                | 10 | 96 well, 300 uL             |  |  |  |  |  |
|                                                | 11 | ANSI-24Tube1.5mLHolder      |  |  |  |  |  |
|                                                | 12 | ANSI-24Vial4mLHolder        |  |  |  |  |  |
|                                                | 13 | ANSI-384well100uL           |  |  |  |  |  |
|                                                | 14 | ANSI-384well250uL           |  |  |  |  |  |
|                                                | 15 | ANSI-48Tube0.65mLHolder     |  |  |  |  |  |
|                                                | 16 | ANSI-48Vial2mLHolder        |  |  |  |  |  |
|                                                | 17 | ANSI-96well1mL              |  |  |  |  |  |
|                                                | 18 | ANSI-96well1mLGlassInsert   |  |  |  |  |  |
|                                                | 19 | ANSI-96well2mL              |  |  |  |  |  |
|                                                | 20 | ANSI-96well350uL            |  |  |  |  |  |
|                                                | 21 | ANSI-96well700uLGlassInsert |  |  |  |  |  |
|                                                |    |                             |  |  |  |  |  |

Figure 4 Plate types in Waters Empower Configuration Editor

4 Right-click an empty row of the **Plate Type Name** table to open the context menu.

5 Select Import from Text.

| 🖶 System/Administrator - Configuration Manager |          |                       |                    |  |  |
|------------------------------------------------|----------|-----------------------|--------------------|--|--|
| File Edit View Records Tools Help              |          |                       |                    |  |  |
| 🧆 🖥 🛃 💉 🔏 🖿 🖻                                  |          |                       | Filter By: Default |  |  |
| Empower 3 Configuration                        | È        | Plate Type Na         | ime                |  |  |
| Projects                                       | 1        | 24 uCfuge tube, 1.5   | mL                 |  |  |
| Systems                                        | 2        | 24 vial (open acces   | s), 2mL            |  |  |
|                                                | 3        | 384 well, 80uL        |                    |  |  |
| eCord                                          | 4        | 48 uCfuge tube, 0.5   | mL                 |  |  |
| 🖉 Users                                        | 5        | 48 vial holder, 2mL   |                    |  |  |
| User Groups                                    | 6        | 96 well (tall), 1mL   |                    |  |  |
| Plate Types                                    | 7        | 96 well (tall), 2mL   |                    |  |  |
| System Audit Trail                             | 8        | 96 well (tall), 350uL |                    |  |  |
| 📲 Offline System Audit Trail                   | 9        | 96 well w/700uL ins   | sert               |  |  |
|                                                | 10       | 96 well, 300 uL       |                    |  |  |
|                                                | 11       | ANSI-24Tube1.5m       | New                |  |  |
|                                                | 12       | ANSI-24Vial4mLH       | Delete             |  |  |
|                                                | 13       | ANSI-384well100       | Export to Text     |  |  |
|                                                | 14       | ANSI-384 well250      | Import from Text   |  |  |
|                                                | 15       | ANSI-48Tube0.65       | Properties         |  |  |
|                                                | 16       | ANSI-48Vial2mLH       | Сору               |  |  |
|                                                | 17       | ANSI-96well1mL        | Hide Column        |  |  |
|                                                | 18       | ANSI-96well1mLG       | Flide Column       |  |  |
|                                                | 19       | ANSI-96well2mL        | Show All Columns   |  |  |
|                                                | 20       | ANSI-96well350ul      | Print Table        |  |  |
|                                                | 21       | ANSI-96well700ul      | Table Properties   |  |  |
|                                                |          |                       | Column Properties  |  |  |
|                                                | $\vdash$ |                       |                    |  |  |

Figure 5 Configuration of the LC

The Import Plate Type From Text File dialog opens.

6 Click **Browse** and navigate to the **Agilent Plates for Import** folder on the CD. Alternatively, if you requested the files via Waters support, navigate to the location the files were downloaded to.

7 Select the dimension file and click **OK** to import. See Table 2 on page 2 for valid dimension files.

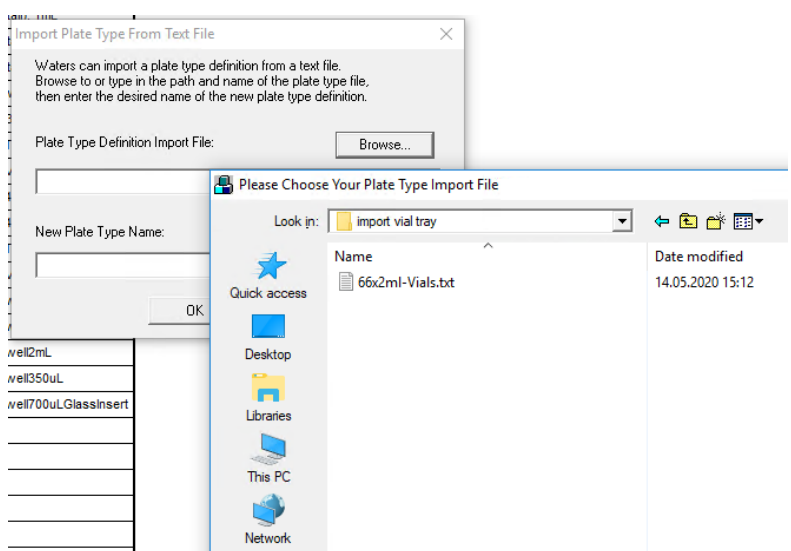

Figure 6 Plate type import file

8 Provide a meaningful name as **New Plate Type Name** for identification among the other plate types.

| Import Plate Type From Text File                                                                                                    | × |  |  |  |  |  |
|----------------------------------------------------------------------------------------------------|---|--|--|--|--|--|
| Waters can import a plate type definition from a text file.<br>Browse to or type in the path and name of the plate type file,<br>then enter the desired name of the new plate type definition. |   |  |  |  |  |  |
| Plate Type Definition Import File: Browse                                                                                                    |   |  |  |  |  |  |
| C:\Users\locAdmin\Desktop\import vial tray\66x2ml-Vials.txt                                                                                                    |   |  |  |  |  |  |
| New Plate Type Name:<br>vialsampler 66x2m(                                                                                                    |   |  |  |  |  |  |
| OK Cancel                                                                                                    | ] |  |  |  |  |  |

Figure 7 Import dialog

**9** The newly imported plate for the Vialsampler is now available among the plate types for Empower.

| System/Administrator - Configuration Manager |    |                             |  |  |  |
|----------------------------------------------|----|-----------------------------|--|--|--|
| File Edit View Records Tools Help            |    |                             |  |  |  |
| 🥦 🖥 💣 🗶 🔏 🖻 🖻                                |    | Filter By                   |  |  |  |
| Empower 3 Configuration                      | Ē  | Plate Type Name             |  |  |  |
| Projects                                     | 1  | 24 uCfuge tube, 1.5mL       |  |  |  |
|                                              | 2  | 24 vial (open access), 2mL  |  |  |  |
|                                              | 3  | 384 well, 80uL              |  |  |  |
|                                              | 4  | 48 uCfuge tube, 0.5mL       |  |  |  |
| 🖉 Users                                      | 5  | 48 vial holder, 2mL         |  |  |  |
| User Groups                                  | 6  | 96 well (tall), 1mL         |  |  |  |
| Plate Types                                  | 7  | 96 well (tall), 2mL         |  |  |  |
| System Audit Trail                           | 8  | 96 well (tall), 350uL       |  |  |  |
| 😽 Offline System Audit Trail                 | 9  | 96 well w/700uL insert      |  |  |  |
|                                              | 10 | 96 well, 300 uL             |  |  |  |
|                                              | 11 | ANSI-24Tube1.5mLHolder      |  |  |  |
|                                              | 12 | ANSI-24Vial4mLHolder        |  |  |  |
|                                              | 13 | ANSI-384well100uL           |  |  |  |
|                                              | 14 | ANSI-384well250uL           |  |  |  |
|                                              | 15 | ANSI-48Tube0.65mLHolder     |  |  |  |
|                                              | 16 | ANSI-48Vial2mLHolder        |  |  |  |
|                                              | 17 | ANSI-96well1mL              |  |  |  |
|                                              | 18 | ANSI-96well1mLGlassInsert   |  |  |  |
|                                              | 19 | ANSI-96well2mL              |  |  |  |
|                                              | 20 | ANSI-96well350uL            |  |  |  |
|                                              | 21 | ANSI-96well700uLGlassInsert |  |  |  |
|                                              | 22 | vialsampler 66x2ml          |  |  |  |

Figure 8 Configuration Manager

#### References

# References

Agilent InfinityLab LC Series Vialsampler User Manual: https://www.agilent.com/cs/library/usermanuals/Public/G7129ABUser.pdf

### Appendix

## Appendix

If you need to define the plate type manually, see below for the dimensions for the 66x2mL drawer.

 $\times$ 

Plate Type 'vialsampler 66x2ml' Properties

|  |  | Plate Rows and<br>Plate Type<br>Name vialsam<br>Format XY                       | Columns   Refere                        |                              |
|--|--|---------------------------------------------------------------------------------|-----------------------------------------|------------------------------|
|  |  | Plate Dimensions<br>X<br>200,00<br>Well Dimensions<br>Top Left<br>Well Location | - mm<br>Y<br>76,00<br>- mm<br>X<br>8.00 | Height<br>43,00<br>Y<br>8,00 |
|  |  | Well Size                                                                       | Diameter<br>11,00<br>Cancel             | Depth<br>23,00<br>Help       |

Figure 9 Plate type properties

| Plate Rows and Columns Referencing |                                |                          |             |      |  |  |  |
|------------------------------------|--------------------------------|--------------------------|-------------|------|--|--|--|
| Row                                | Row and Column Dimensions - mm |                          |             |      |  |  |  |
|                                    | Number Spacing                 |                          |             |      |  |  |  |
| Ro                                 | ws                             | 6                        | 12,00       |      |  |  |  |
| Col                                | umns                           | 11                       | 18,00       |      |  |  |  |
| Row                                | and Colu                       | mn Offsets - mm          |             |      |  |  |  |
|                                    |                                | None                     | Offset      | _    |  |  |  |
| Roy                                | w Offset:                      | Odd<br>Even              | 0.00        |      |  |  |  |
|                                    |                                | <ul> <li>None</li> </ul> | Offset - mr | n    |  |  |  |
| Col                                | umn Offse                      | et: Odd                  | 0,00        |      |  |  |  |
|                                    |                                | O Even                   |             |      |  |  |  |
|                                    |                                |                          |             |      |  |  |  |
|                                    |                                |                          |             |      |  |  |  |
| C                                  | ж                              | Cancel                   |             | Help |  |  |  |

Figure 10 Plate type properties – Rows and Columns

| Plate Rows and Columns Referencing |               |              |      |
|------------------------------------|---------------|--------------|------|
| Origin                             |               |              |      |
| Origin:                            | Top Left      | C Top Right  |      |
|                                    | O Bottom Left | O Bottom Rig | ht   |
| Scheme                             |               |              |      |
| Referencing:                       | ⊙ XY          | C Sequential |      |
| Horizontal:                        | ○ A B C       | ● 123        |      |
| Vertical:                          | • ABC         | ○ 123        |      |
| Sequential Continuous              |               |              |      |
| Horizontal First Priority          |               |              |      |
| Terminology                        |               |              |      |
| Plate Tray                         |               |              |      |
| Well Vial                          |               |              | -    |
|                                    |               |              |      |
| ОК                                 | Cancel        |              | Help |

Figure 11 Plate type properties – Referencing

### www.agilent.com

© Agilent Technologies, Inc. 2020

Edition 07/2020 D0004805

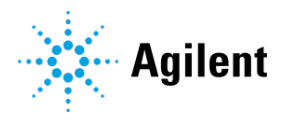